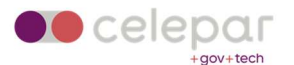

# Guia de instalação e uso da VPN SSL CheckPoint em Windows

Uma versão on-line atualizada desta documentação está disponível em:

http://www.pr.gov.br/vpn/

#### Pré-Requisito : Instalar o Java

Antes de iniciar a instalação, certifique-se de que seu computador possui o java instalado e atualizado. Ele está disponível em https://java.com . Se necessário, reinicie seu computador após a instalação.

Então, para utilizar a VPN SSL disponibilizada pela CELEPAR acesse o site: http://acessoremoto.pr.gov.br/

Navegadores recomendados:

- Chrome
- Firefox

O SSL VPN só é compatível com as **últimas versões** desses navegadores. Neste momento, o idioma português **não** está disponível na solução.

#### Instalação

Na tela inicial, informe seu login e senha, são os mesmos do Expresso:

| PR.GOV.BR - Acesso Remoto - Si∈ × + ← → C  acessoremoto.pr.gov.br/sslvpn/Login/Login | inglês português                       | × -<br>■ ⊮ ז<br>: × | 2 | ×<br>: |
|--------------------------------------------------------------------------------------|----------------------------------------|---------------------|---|--------|
|                                                                                      | Google Translate<br>PR.GOV.BR - Acesso | Remoto              |   |        |
| Please enter your credentials User name: Password:                                   | Sign In                                | ish 🗸               |   |        |
| Copyright 2004-2019 Check Point Software Technologies                                | Ltd. All rights reserved.              |                     |   |        |

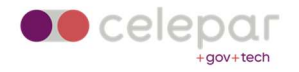

# Na tela seguinte, clique em "connect":

| R.GOV.BR - Acesso Remoto - M 🗙 🕂                                                       |      | ~ -                                     |          | ×  |
|----------------------------------------------------------------------------------------|------|-----------------------------------------|----------|----|
| ← → C  acessoremoto.pr.gov.br/sslvpn/Portal/Main                                       |      |                                         | ☆ 😩      | :  |
| Celepar     PR.GOV.BR - Acesso Remoto                                                  |      |                                         |          |    |
| - gov+tech                                                                             | 100  | \$                                      | ٥        |    |
| Home                                                                                   | Mail | Settings                                | Sign Ou  | ıt |
| User: ( ) last logged on: Feb 15, 2022 10:48 API -0.3:00   Change Language Io: English | v    |                                         |          |    |
| Native Applications                                                                    | ¢ S  | ettings 🔺 F                             | avorites |    |
| Connect Connect                                                                        |      | and and and and and and and and and and |          |    |
| Once connected you will be able to use your usual applications.                        |      |                                         |          |    |
|                                                                                        |      |                                         |          |    |
| Powered by Check Point SSL Network Extender                                            |      |                                         |          |    |
|                                                                                        |      |                                         |          |    |
|                                                                                        |      |                                         |          |    |
|                                                                                        |      |                                         |          |    |
|                                                                                        |      |                                         |          |    |
|                                                                                        |      |                                         |          |    |
|                                                                                        |      |                                         |          |    |
|                                                                                        |      |                                         |          |    |
|                                                                                        |      |                                         |          |    |
|                                                                                        |      |                                         |          |    |
| © Copyright 2004-2019 Check Point Software Technologies Ltd. All rights reserved.      |      |                                         |          |    |

Se surgir a tela de bloqueio de Popup, efetuar a liberação deles para a origem acessoremoto.pr.gov.br.

| ) PR.GOV.BR - Acesso Remoto - M × +                                                                   |          | ~        | -            |           | ×   |
|----------------------------------------------------------------------------------------------------|----------|----------|--------------|-----------|-----|
| $\leftrightarrow$ $\rightarrow$ X $\ $ acessoremoto.pr.gov.br/sslvpn/Portal/Main I                    | <b>G</b> | 0-v 🔤    | ß            | *         | 1   |
| ecessoremoto.pr.gov.br diz<br>Failed to open window. Please disable any popup blockers                | Mail     | S        | 🔅<br>ettings | Sign (    | Dut |
| User: [ (j) last                                                                                      | ~        |          |              |           |     |
| Native Applications O Connect Once connected you will be able to use your usual applications.         |          | Settings | 1            | Favorites |     |
| Powered by Check Point SSI, Network Extender                                                          |          |          |              |           |     |
|                                                                                                    |          |          |              |           |     |
|                                                                                                    |          |          |              |           |     |
|                                                                                                    |          |          |              |           |     |
|                                                                                                    |          |          |              |           |     |
|                                                                                                    |          |          |              |           |     |
|                                                                                                    |          |          |              |           |     |
|                                                                                                    |          |          |              |           |     |
| © Copyright 2004-2019 Check Point Software Technologies Ltd. All rights reserved.                     |          |          |              |           |     |
| ×                                                                                                    | L        |          |              |           |     |
| Pop-ups bloqueados:                                                                                   |          |          |              |           |     |
| <ul> <li>https://acessoremotov.br/sslvpn/SNX/extender</li> </ul>                                      |          |          |              |           |     |
| <ul> <li>Permitir sempre pop-ups e redirecionamentos<br/>de https://acessoremoto.pr.gov.br</li> </ul> |          |          |              |           |     |
| O Continuar a bloquear                                                                                |          |          |              |           |     |
| Administrar                                                                                           |          |          |              |           |     |

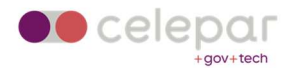

Aguarde por instantes, e será exibida a tela de conexão:

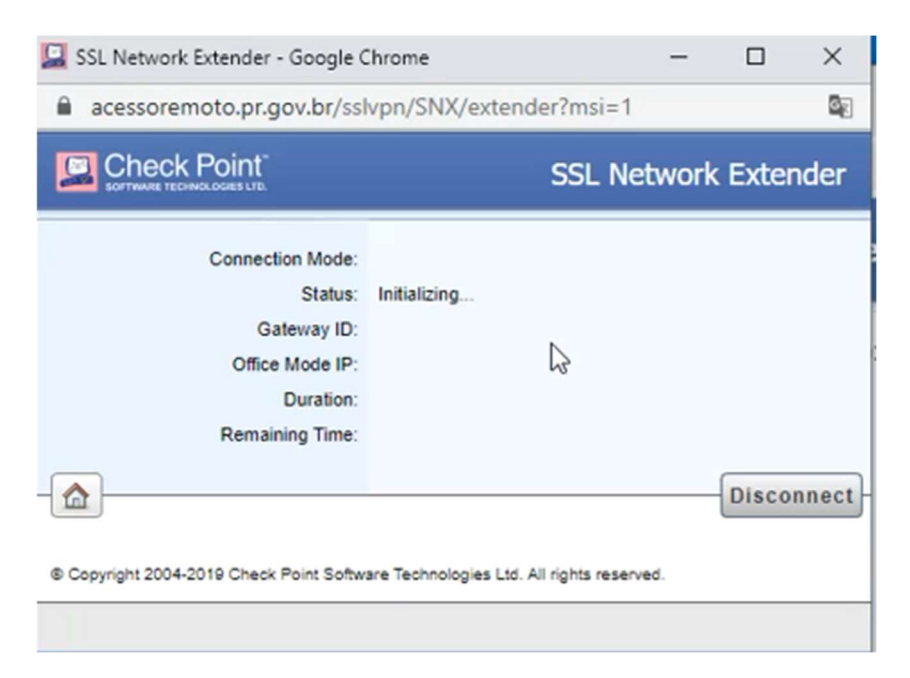

Clicar no hyperlink para efetuar o download do agente Mobile Access da Check Point.

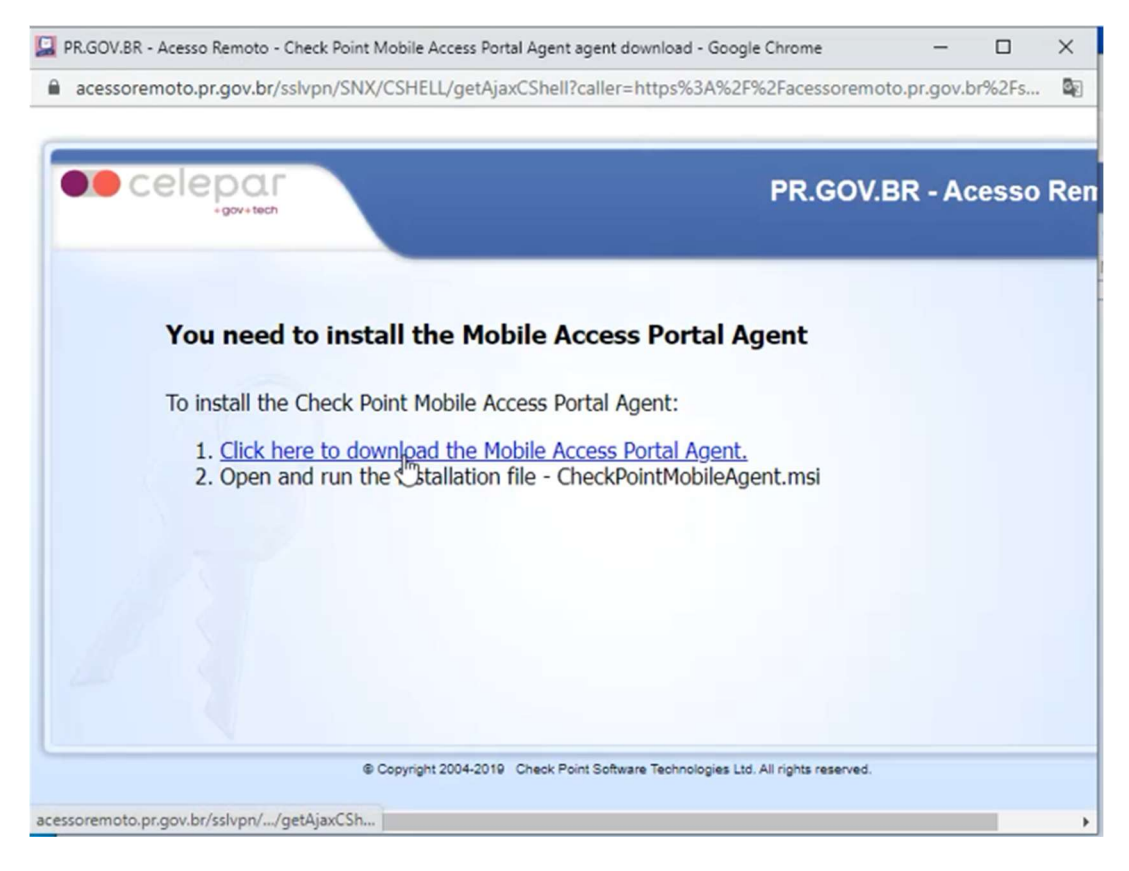

Em alguns casos, o sistema operacional já instala o pacote, que tem o formato MSI. Se ele não instalar, salve o arquivo em seu computador e então execute-o, iniciando a instalação.

| icessoremoto.pr.gov.br/sslvpn/SNX/CSHEL                                             | L/getAjaxCShell?caller=https%3A%2F%2Facessoremoto.pr.gov.br%2Fs |
|-------------------------------------------------------------------------------------|-----------------------------------------------------------------|
|                                                                                     | PR.GOV.BR - Acesso                                              |
| You need to install the To install the To install the Check Point Me                | e Mobile Access Portal Agent                                    |
| <ol> <li><u>Click here to download</u></li> <li>Open and run the instant</li> </ol> | Check Point Mobile Access Portal Agent 800.00 29                |
|                                                                                     | Cancel                                                          |

Aceite o certificado, clicando em Sim.

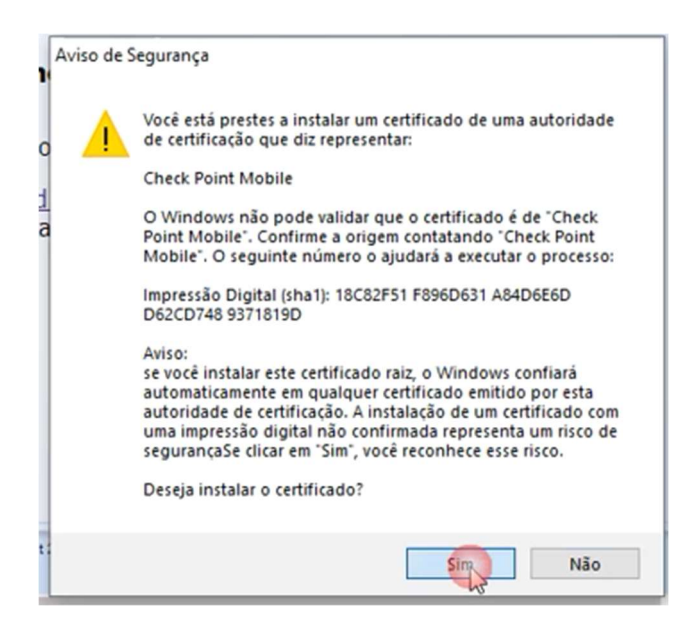

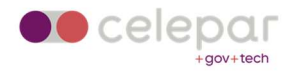

Clique em "Trust server".

| 🖆 Check Point Mobile Access Portal Agent                                                                                                    |
|----------------------------------------------------------------------------------------------------|
| SOFTWARE TECHNOLOGIES LTD.                                                                                                    |
| The Mobile Access Portal Agent is used to connect to the Mobile Access<br>Gateway in order to download and invoke the various on-demand client<br>technologies, including SSL Network Extender, Compliance Scan and<br>Secure Workspace. |
| Important: To protect your PC, make sure you allow the Mobile Access<br>Portal Agent connect only to a remote access server in your organization<br>which you trust.                                                                     |
| Do you trust the server: acessoremoto.pr.gov.br to run the Mobile Access<br>Portal Agent?                                                                                                    |
| Always ask me for this web site                                                                                                    |
| More Details >> Trust server Don't Trust                                                                                                    |

| SSL Network Extender - Google C                 | ihrome — 🗆 🗙                                              |               |                      |              |          |           |    |
|-------------------------------------------------|-----------------------------------------------------------|---------------|----------------------|--------------|----------|-----------|----|
| acessoremoto.pr.gov.br/ssh                      | vpn/SNX/extender?msi=1                                    |               |                      |              | ~ -      |           | ×  |
|                                                 | SSL Network Extender                                      |               |                      |              | B        | *         | ÷  |
| Connection Mode:<br>Status:<br>Gateway ID:      | Connecting                                                | emoto         | Home                 | Mail         | Settings | Sign Ot   | r. |
| Office Mode IP:<br>Duration:<br>Remaining Time: |                                                           | 3:00   Change | Language To: English | ▼<br>♦ Setti | inas 🖈   | Favorites |    |
| Copyright 2004-2019 Check Point Software        | Check Point SSL Network Extender                          | ervice<br>Cr  |                      |              |          |           |    |
| © Copyright 2004-2019 Chu                       | eck Point Software Technologies Ltd. All rights reserved. |               |                      | 2            | Check    |           |    |

Aguarde alguns instantes.

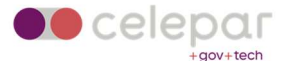

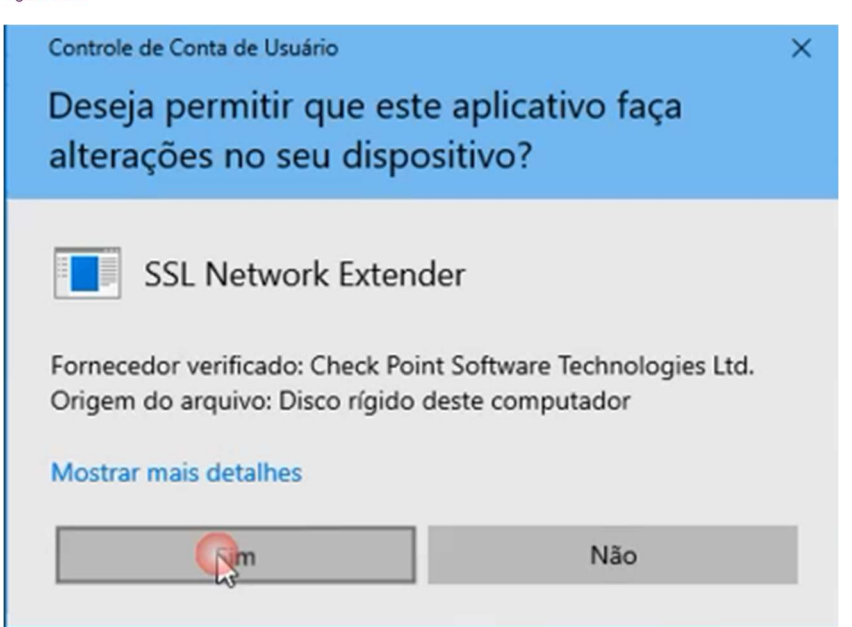

Clique em "Sim".

| 📃 SSL Network Extender - Google C           | Shrome — 🗆 🗙                                                                |                                  |                 |      |           |            |   |
|---------------------------------------------|-----------------------------------------------------------------------------|----------------------------------|-----------------|------|-----------|------------|---|
| acessoremoto.pr.gov.br/ssl                  | lvpn/SNX/extender?msi=1                                                     |                                  |                 |      | ~ -       |            | × |
|                                             | SSL Network Extender                                                        |                                  |                 |      | B 6       | ☆ <b>≗</b> | ÷ |
| Connection Mode:                            | 0 mm the                                                                    | emoto                            |                 |      | ö         | 0          |   |
| Gateway ID:<br>Office Mode IP:<br>Duration: | Connecting                                                                  | 3:00   Change Language To:       | Home<br>English | Mail | Settings  | Sign Ou    | t |
| Remaining Time:                             | Disconnect                                                                  |                                  |                 | Set  | tings ★ F | avorites   |   |
| Copyright 2004-2019 Check Point Software    | Please wat while Windows co<br>Etender Service<br>Time remaining: 4 seconds | nfigures Check Point SSL Network |                 |      |           |            |   |
|                                             | ß                                                                           |                                  |                 |      |           |            |   |
| © Copyright 2004-2019 Ch                    | neck Point Software Technologies Ltd. All rights reserved.                  |                                  |                 | 0    |           | Point      |   |

Após a instalação do SSL Network Extender, aguarde alguns instantes enquanto o cliente conecta com o gateway da VPN.

#### Não feche esta janela!

Se fechá-la, o túnel VPN será desconectado. Para desconectar o túnel VPN, clique em **Disconnect**.

Após a conexão será fornecido um IP da rede 10.x para acesso aos destinos liberados para o seu usuário.

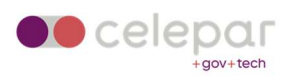

| acessoremoto pr.gov.br/ssl                             | lvnn/SNX/extender?msi                                         | i=1      | -       | ~<br>© |      |    |                     |                 |            | $\sim$         |          | C        | ]      | × |
|--------------------------------------------------------|---------------------------------------------------------------|----------|---------|--------|------|----|---------------------|-----------------|------------|----------------|----------|----------|--------|---|
|                                                        | SSL                                                           | Network  | Extend  | ler    |      |    |                     |                 |            | G <sub>E</sub> | Ê        | ☆        |        | 1 |
| Connection Mode:                                       | Network mode                                                  |          |         |        | emo  | to |                     |                 |            |                | Å        |          | 0      |   |
| Status:<br>Gateway ID:<br>Office Mode IP:<br>Duration: | Connected<br>acessoremoto.pr.gov.br<br>10.<br>0 Days 00:00:00 |          |         |        | 3:00 | I  | Change Language To: | Home<br>English | Mail<br>V  | 6              | Settings | Sig      | gn Out |   |
| Remaining Time:                                        | 0 Days 05:58:37                                               |          | Disconr | nect   |      |    |                     |                 | <b>☆</b> S | ettings        | *        | Favorite | 85     |   |
| opyright 2004-2019 Check Point Softw.                  | are Technologies Ltd. All rights n                            | eserved. |         |        | -    |    |                     |                 |            |                |          |          |        |   |
|                                                        |                                                               |          |         |        | ]    |    |                     |                 |            |                |          |          |        |   |
|                                                        |                                                               |          |         |        |      |    |                     |                 |            |                |          |          |        |   |
|                                                        |                                                               |          |         |        |      |    |                     |                 |            |                |          |          |        |   |
|                                                        |                                                               |          |         |        |      |    |                     |                 |            |                |          |          |        |   |
|                                                        |                                                               |          |         |        |      |    |                     |                 |            |                |          |          |        |   |
|                                                        |                                                               |          |         |        |      |    |                     |                 |            |                |          |          |        |   |
|                                                        |                                                               |          |         |        |      |    |                     |                 |            |                |          |          |        |   |

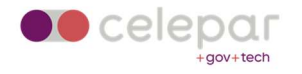

# Utilização

Depois de instalado, acesse novamente http://acessoremoto.pr.gov.br/

| <ul> <li>← → C</li> <li>▲ acessoremoto.pr.gov.br/sslvpp</li> </ul> | n/Login/Login                                      |                                      | <ul> <li>■ E ★</li> </ul> | <b>a</b> : |
|--------------------------------------------------------------------|----------------------------------------------------|--------------------------------------|---------------------------|------------|
|                                                                    |                                                    | inglês português<br>Google Translate | : ×                       |            |
|                                                                    |                                                    | PR.GOV.BR - Aces                     | so Remoto                 |            |
|                                                                    | Please enter your credentials User name: Password: | Sign In                              | 3                         |            |
|                                                                    |                                                    | Language:                            | English 🗸                 |            |
| ¢                                                                  | Copyright 2004-2019 Check Point Software Technolog | ies Ltd. All rights reserved.        |                           |            |

Após o login, já será conectada a vpn automaticamente.

| Connection Mode: Network mode<br>Status: Connected<br>Gateway ID: acessoremoto.pr.gov.br<br>Office Mode IP: 10.<br>Duration: 0 Days 00:01:03<br>Remaining Time: 0 Days 05:57:36 |                                                                                               | SSL Network Extende                                                                                           |
|----------------------------------------------------------------------------------------------------|-----------------------------------------------------------------------------------------------|----------------------------------------------------------------------------------------------------|
|                                                                                                    | Connection Mode:<br>Status:<br>Gateway ID:<br>Office Mode IP:<br>Duration:<br>Remaining Time: | Network mode<br>Connected<br>acessoremoto.pr.gov.br<br>10.<br>0 Days 00:01:03<br>0 Days 05:57:36<br>Disconnec |

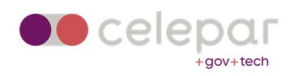

A sessão dura 06:00 horas. Quando o contador do **Remaining Time** chegar em 5 minutos, será aberta um popup solicitando uma nova autenticação da vpn. Caso essa não seja efetuada, a vpn se desconectará.

Para encerrar o uso, deverá efetuar o "Disconnect" e após em "Sign Out".

| 🔛 SSL Network Extender - Google G                                                                                                    | Chrome                                                                                           | —                    |              | ×      |
|----------------------------------------------------------------------------------------------------|--------------------------------------------------------------------------------------------------|----------------------|--------------|--------|
| acessoremoto.pr.gov.br/ssl                                                                                                    | vpn/SNX/extender                                                                                 |                      |              |        |
|                                                                                                    | SSL I                                                                                            | Network              | Exten        | der    |
| Connection Mode:<br>Status:<br>Gateway ID:<br>Office Mode IP:<br>Duration:<br>Remaining Time:<br>Connection Safe Applications<br>[Quick Launch]                                                                                                    | Network mode<br>Connected<br>acessoremoto.pr.gov.br<br>10.<br>0 Days 00:01:03<br>0 Days 05:57:36 | served.              | Discor       | inect  |
|                                                                                                    |                                                                                                  |                      |              |        |
| PR.GOV.BR - Acesso Remoto - N x +                                                                                                    |                                                                                                  |                      | v =          | o ×    |
| ← → C 🕯 acessoremoto.pr.gov.br/\sslvpn/Portal/M                                                                                                    | ain                                                                                              |                      | <b>€</b> @ ☆ |        |
| elepar pr.gov.br - /                                                                                                    | Acesso Remoto                                                                                    | 1 0                  | ø            | 0      |
| User: ( ) last lopped on: Feb 15, 20                                                                                                    | 22 10:48 AM -03:00   Change Language To: [                                                       | tona Hui<br>Ingian V | Settings     | Son Be |
| Native Applications ()<br>Concentration of the solution of the solution of the s | ggkrations.                                                                                      | O Set                | ong + Favo   | rites  |
|                                                                                                    |                                                                                                  |                      |              |        |

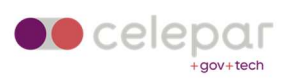

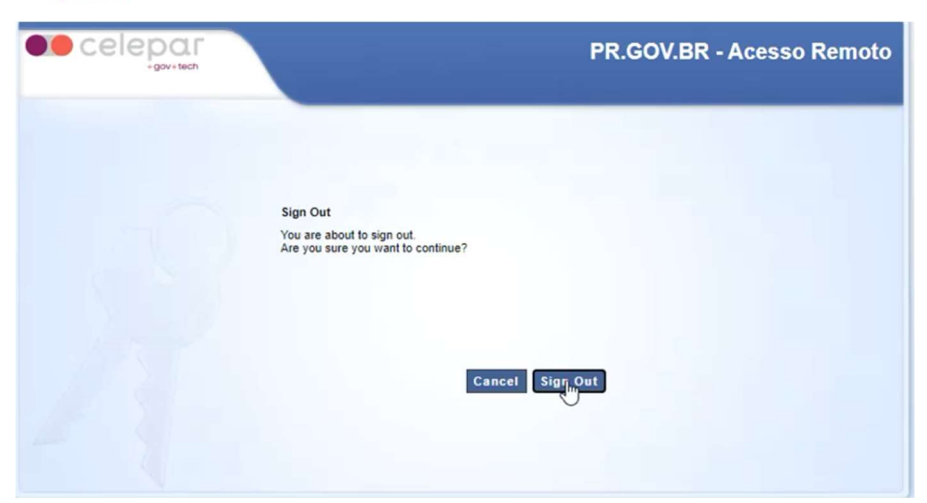

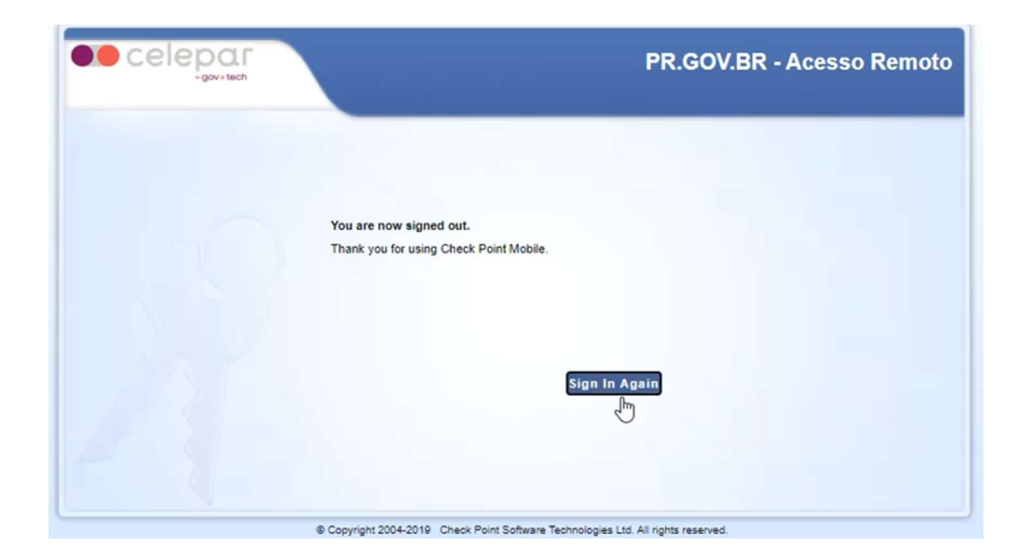

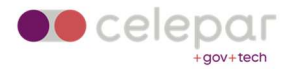

# Troubleshooting

## **Problemas com Firefox**

1 - Sempre é apresenta a tela pedindo a instalação do Mobile Access Portal Agent.

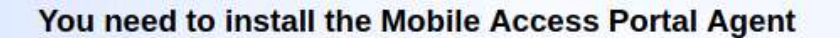

To install the Check Point Mobile Access Portal Agent:

- 1. Click here to download the Mobile Access Portal Agent.
- 2. Open and run the installation file cshell\_install.sh

Caso não consiga conectar no Firefox e repetidamente apareça a tela solicitando a instalação do **Mobile Access Portal Agent**, efetuar o procedimento abaixo:

Solução alternativa

1. Abra https://localhost:14186/id em uma guia separada do Firefox e adicione uma exceção de segurança para o site "https://localhost:14186/". Uma vez que a exceção é adicionada, o usuário verá um identificador exclusivo no formato HEX.

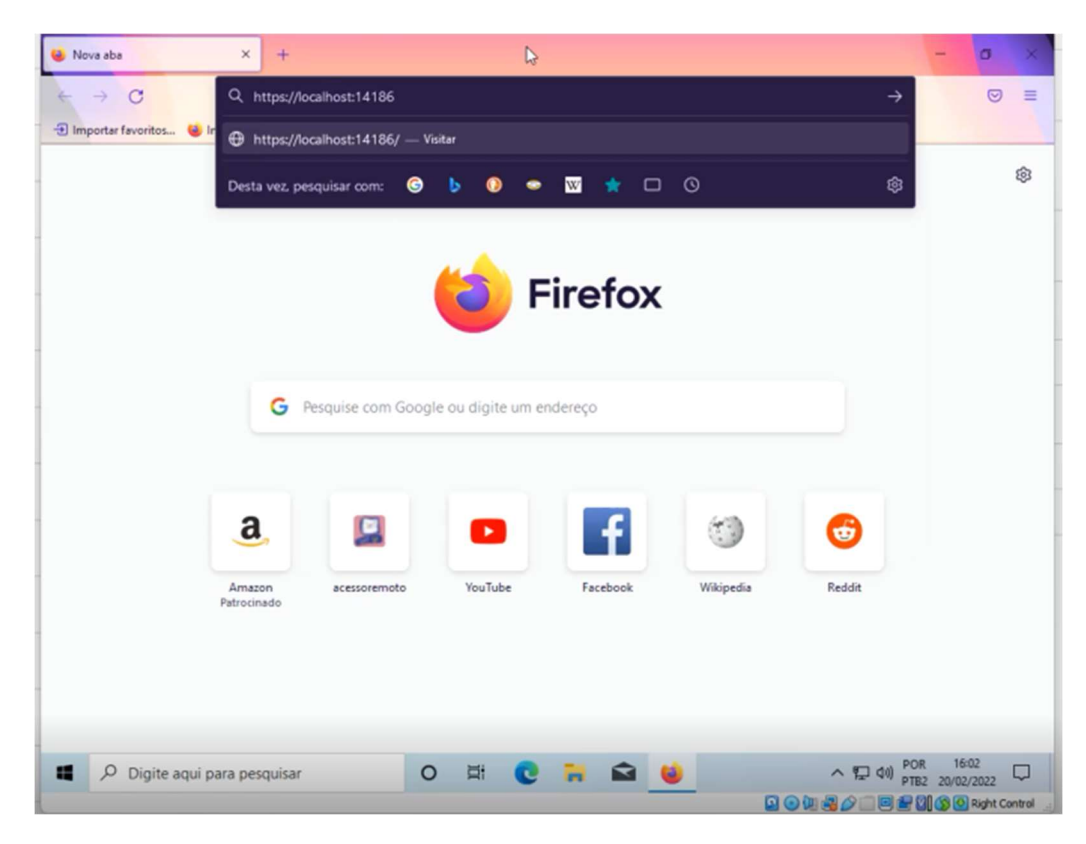

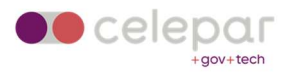

| lerta: Potenc | ial risco de segura X +                                                                                                    |        | -              | 0    | 3 |
|---------------|----------------------------------------------------------------------------------------------------|--------|----------------|------|---|
| → C           | A Não seguro https://localhost:14186/id                                                                                                    | ☆      |                | 0    | - |
|               | O que você pode fazer a respeito?                                                                                                    |        |                |      |   |
|               | É mais provável que o problema seja no site, não há nada que você possa fazer para resolver.                                                                                                    |        |                |      |   |
|               | Se estiver em uma rede corporativa ou usando um antivírus, você pode pedir ajuda às equipes de suporte. Tami<br>pode notificar o administrador do site.                                                                                                    | bém    |                |      |   |
|               | Saiba mais                                                                                                    |        |                |      |   |
|               | Voltar (recomendado) Avancado                                                                                                    |        |                |      |   |
|               |                                                                                                    |        |                |      |   |
|               | Podem estar tentando te levar para um site que imita o original, vocé não deve continuar.<br>Os sites comprovam sua identidade por meio de certificados. O Firefox não confia em localhost:14186<br>porque sua entidade certificadora é desconhecida, o certificado é autoassinado, ou o servidor não está<br>enviando os certificados intermediários corretos.<br>Código do erro: SEC ERROR UNKNOWN ISSUER |        |                |      |   |
|               | Ver certificado                                                                                                    |        |                |      |   |
|               | Voltar (recomendado) Aceitar o risco                                                                                                    | ar     |                |      |   |
|               |                                                                                                    |        |                |      |   |
| P Di          | gite aqui para pesquisar 🛛 🛛 🛱 💽 🐂 🛋 🍯 🔷 🗛 🔛                                                                                                    | 10) PC | DR 1<br>B2 20/ | 6:02 | 5 |
|               |                                                                                                    |        |                |      |   |

| → C                                                                                                    | A Não seguro https://ocalhost:14186//d                                                                                                    | ☆  |  |  |   |  |  |  |
|----------------------------------------------------------------------------------------------------|----------------------------------------------------------------------------------------------------|----|--|--|---|--|--|--|
|                                                                                                    |                                                                                                    |    |  |  | _ |  |  |  |
|                                                                                                    |                                                                                                    |    |  |  |   |  |  |  |
|                                                                                                    |                                                                                                    |    |  |  |   |  |  |  |
|                                                                                                    |                                                                                                    |    |  |  |   |  |  |  |
| Α                                                                                                    | Alerta: Potencial risco de segurança à frente                                                                                                    |    |  |  |   |  |  |  |
| -                                                                                                    | <u>,</u>                                                                                                    |    |  |  |   |  |  |  |
| O Firefox detectou uma potencial ameaça de segurança e não seguiu para localhost. Se você visitar este site,<br>invasores podem tentar roubar suas informações, como senhas, endereços de email ou detalhes de cartões de<br>crédito. |                                                                                                    |    |  |  |   |  |  |  |
|                                                                                                    | O que você pode fazer a respeito?                                                                                                    |    |  |  |   |  |  |  |
|                                                                                                    | É mais provável que o problema seja no site, não há nada que você possa fazer para resolver.                                                              |    |  |  |   |  |  |  |
|                                                                                                    | Se estiver em uma rede corporativa ou usando um antivírus, você pode pedir ajuda às equipes de suporte. Também<br>pode notificar o administrador do site. |    |  |  |   |  |  |  |
|                                                                                                    | Saiba mais                                                                                                    |    |  |  |   |  |  |  |
|                                                                                                    | Voltar (recomendado) Avan                                                                                                    | do |  |  |   |  |  |  |
|                                                                                                    |                                                                                                    |    |  |  |   |  |  |  |
|                                                                                                    |                                                                                                    |    |  |  |   |  |  |  |

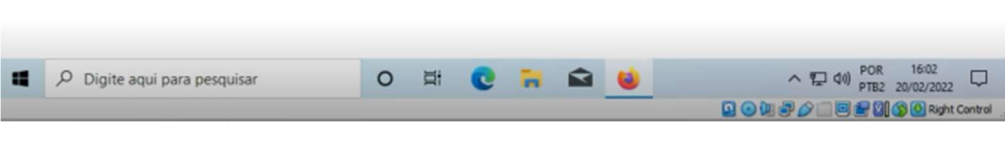

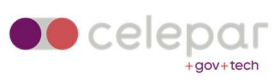

| alhost:14186/id         | × +                            |      |   |   |   |  |           | -    | 0 | > |
|-------------------------|--------------------------------|------|---|---|---|--|-----------|------|---|---|
| · → C                   | A https://localhost:14186      | 5∕id |   |   |   |  | ☆         |      | 0 |   |
| N Dados brutos Cab      | çalhos                         |      |   |   |   |  |           |      |   |   |
| ar Copiar Recolhertudo  | Expandir tudo 🛛 🗑 Filtrar JSON |      |   |   |   |  |           |      |   |   |
| 1: "ec2ffe21-0997-4580- | 81ce-a7d3bb36ef2b"             |      |   |   |   |  |           |      |   |   |
|                         |                                |      |   |   |   |  |           |      |   |   |
|                         |                                |      |   |   |   |  |           |      |   |   |
|                         |                                |      |   |   |   |  |           |      |   |   |
|                         |                                |      |   |   |   |  |           |      |   |   |
|                         |                                |      |   |   |   |  |           |      |   |   |
|                         |                                |      |   |   |   |  |           |      |   |   |
|                         |                                |      |   |   |   |  |           |      |   |   |
|                         |                                |      |   |   |   |  |           |      |   |   |
|                         |                                |      |   |   |   |  |           |      |   |   |
|                         |                                |      |   |   |   |  |           |      |   |   |
|                         |                                |      |   |   |   |  |           |      |   |   |
|                         |                                |      |   |   |   |  |           |      |   |   |
|                         |                                |      |   |   |   |  |           |      |   |   |
|                         |                                |      |   |   |   |  |           |      |   |   |
|                         |                                |      |   |   |   |  |           |      |   |   |
|                         |                                |      |   |   |   |  |           |      |   |   |
|                         |                                |      |   |   |   |  |           |      |   |   |
|                         |                                |      |   |   |   |  |           |      |   |   |
|                         |                                |      |   |   |   |  |           |      |   |   |
|                         |                                |      |   |   |   |  |           |      |   |   |
|                         |                                |      |   |   |   |  |           |      |   |   |
|                         |                                |      |   |   |   |  | C3        |      |   |   |
|                         |                                |      |   |   |   |  |           |      |   |   |
|                         |                                |      |   |   |   |  |           |      |   |   |
|                         |                                |      |   |   |   |  |           |      |   |   |
| Digite agui p           | ra pesquisar                   | 0    | ä | 0 | - |  | ヘ 記 如 POF | 16:0 | 2 | C |

Fechar o Mozilla Firefox e reabrir novamente, efetuando um novo acesso ao portal http://acessoremoto.pr.gov.br.

|   | vpn/Login/Login                                    | inglês português   | ■ @ ☆  | ± |  |
|---|----------------------------------------------------|--------------------|--------|---|--|
|   |                                                    | Google Translate   |        |   |  |
|   |                                                    | PR.GOV.BR - Acesso | Remoto |   |  |
| 5 | Please enter your credentials User name: Password: | Sign In            |        |   |  |
|   |                                                    |                    |        |   |  |

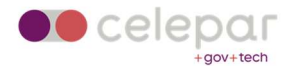

## Clique em "Trust server".

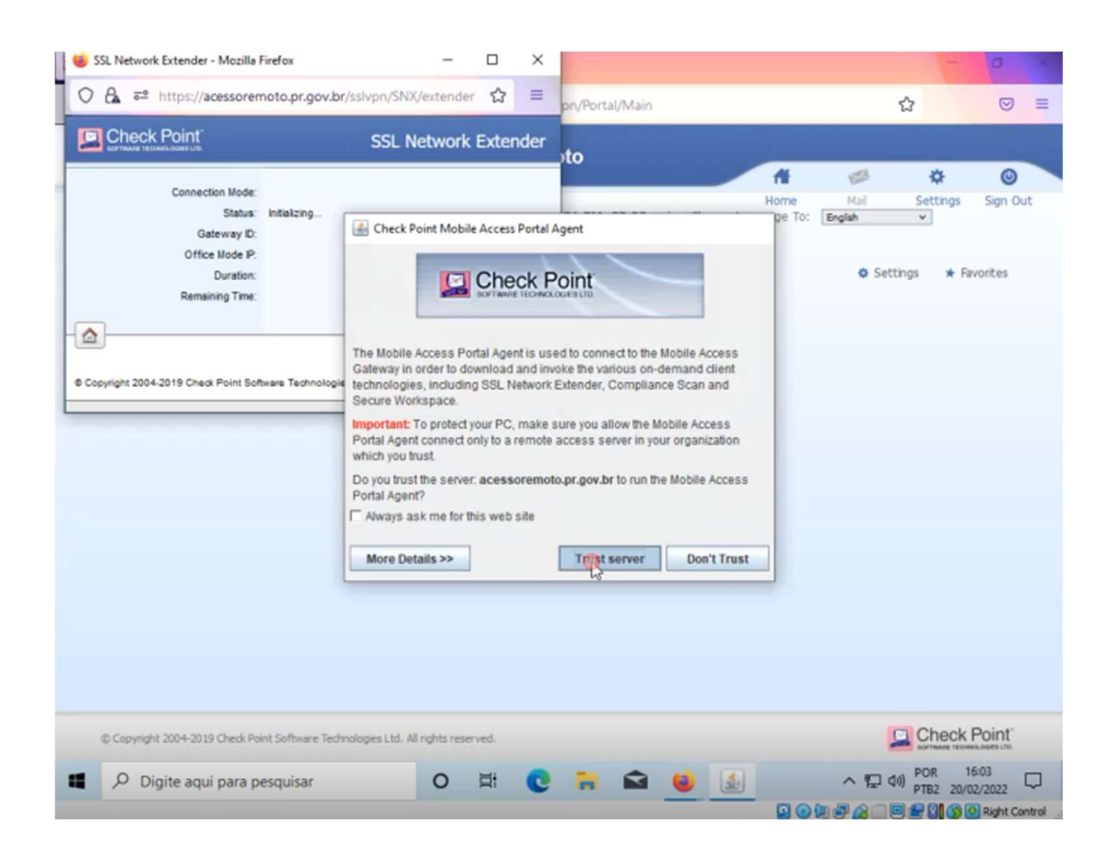

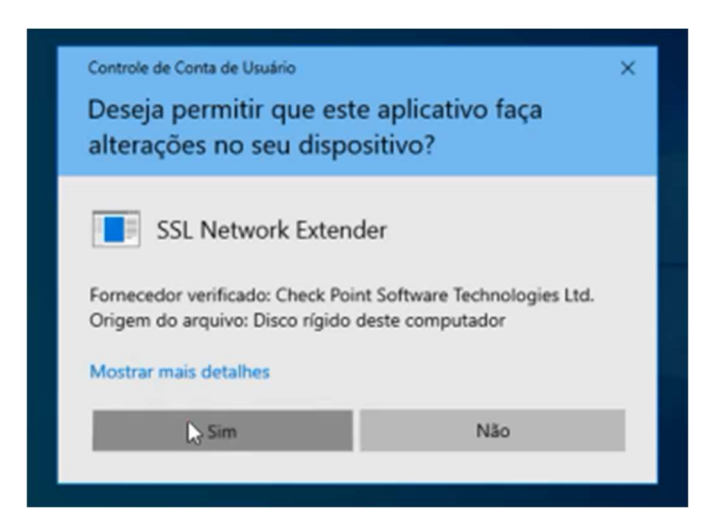

Clique em "Sim".

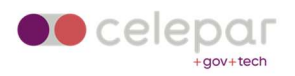

| 😻 SSL Network Extender - Mozilla Firefox                                 | - 0                               | ×                                                     | - 0 ×                                                                                                    |
|--------------------------------------------------------------------------|-----------------------------------|-------------------------------------------------------|----------------------------------------------------------------------------------------------------|
| O A ż https://acessoremoto.pr.gov.br/                                    | sslvpn/SNX/extender 🏠             | pn/Portal/Main                                        | ☆ ♡ ≡                                                                                                    |
|                                                                          | SSL Network Extend                | der to                                                |                                                                                                    |
| Connection Mode:<br>Status: Connecting<br>Gateway ID:<br>Office Mode IP: |                                   | Ho<br>:01 PM -03:00   Change Languag                  | me Mai Settings Sign Out<br>pe To: English v                                                                                    |
| Duration:<br>Remaining Time:                                             |                                   |                                                       | 🌣 Settings 🔺 Favorites                                                                                                    |
| Copyright 2004-2019 Check Point Software Technologies                    | Check Point SSL Network Exter     | nder Service<br>ws configures Check Point SSL Network |                                                                                                    |
|                                                                          | G                                 |                                                       |                                                                                                    |
| © Copyright 2004-2019 Check Point Software Techno                        | ilogies Ltd. All rights reserved. |                                                       |                                                                                                    |
| Digite aqui para pesquisar                                               | 0 #                               | 0 🗟 🖬 🖌                                               | <ul> <li>▲ 10 POR 16:03</li> <li>▶ PTB2 20/02/2022</li> <li>▲ 20/02/2022</li> <li>▲ 20/02/2022</li> <li>▲ 20/02/2022</li> </ul> |

Após a instalação do SSL Network Extender, aguarde alguns instantes enquanto o cliente conecta com o gateway da VPN.

## Não feche esta janela!

Se fechá-la, o túnel VPN será desconectado.